Visual Enterprise Funds Tracker

**Envision Solutions Limited** 

## VISUAL ENTERPRISE FUNDS TRACKER

## CONNECTING TO EVALUATION SERVERS

*The following steps relate to those companies who request a free evaluation of the Visual Enterprise Funds Tracker.* 

## CONNECTING VEFT TO THE DATABASE:

- 1. After installation, please start the software to log-in page.
- 2. Press the function key (F7) on the keyboard.
- 3. In the resulting screen:-
  - In the server name put [to be supplied]

*Please note that on some networks that IP Address and Port number (4910) may have to be enabled before download.* 

- In the data base name type [to be supplied]
- In the user name box type [to be supplied]
- In the password box type [to be supplied]
- 4. Click the 'Done' button.
  - If you are taken back to the VEFT log-in page, then all is well.
- 5. Envision's Customer Care will supply details on the Evaluation Account and Logon to be used.

Envision Solutions Limited

Whatever the mind can conceive

63 Knutsford Boulevard Kingston 5 Jamaica West Indies, 1.876.906.3158, <u>www.envisionn.com</u>, <u>www.BankReconOnline.com</u>, <u>www.FixedAssets.envisionn.com</u>

 $\label{eq:linear} $$ 10.0.1\profiles\info centre\marketing\2010 april\3 evaluation documents\veft connecting to hosted.doc april\2010 april\2010 april\2$